この再設定は OnlineScreenView Agent 4.4.20116.177、OnlineScreenAssist Agent 4.4.20116.177 への アップグレード時に必要な設定となります。

OnlineScreenView、OnlineScreenAssist とも設定手順は同じとなりますので、OnlineScreenAssist の 場合は読み替えをお願いします。

1. OnlineScreenView インストール後、「OnlineScreenView Agent 設定」を開き、「Security&Privacy」の「アクセシビリティ」横にある「変更」をクリックします。

※「システム環境設定」の「セキュリティとプライバシー」-「プライバシー」-「アクセシビリティ」からも 設定が可能です。

| 基本設定               |                         |              |    |
|--------------------|-------------------------|--------------|----|
| コンピューターの状態         | Online ScreenView Agent | 有効           | 0  |
|                    | デスクトップ共有                | 有効           |    |
|                    | ファイル共有                  | 有効           |    |
|                    | 変更                      |              |    |
| Security & Privacy | アクセシビリティ                | 無効 変更        | 0  |
|                    | 画面収録                    | 無効変更         |    |
|                    | フルディスクアクセス              | 有効 変更        |    |
| オペレーター             | インビテーションコードを入力してください    |              |    |
| 認証方式               |                         | ? 7 7 _ 1 がま | @  |
|                    |                         |              | 保存 |

2.「変更するにはガギをクリックします」をクリックします。

「OnlineScreenView Agent」に、チェックを入れます。

OnlineScreenAssist の場合、OnlineScreenAssist Agent となります。 「変更するにはガギをクリックします」をクリックします。

> ••• < > == Q検索 セキュリティとプライバシー 一般 FileVault ファイアウォール プライバシー ✓ 位置情報サービス 下のアプリケーションにコンピュータの制御を許可。 ◎ 連絡先 AEServer 🃅 カレンダー ✓ issc\_daemon ミンマインダー OnlineScreenViewAgent 写真 ✓ ● OnlineScreenViewAgentMonitor 💿 カメラ ・中中・マイク →↓↓ → 音声認識 アクセシビリティ 変更するにはカギをクリックします。 詳細... ?

3.同様の手順で「画面収録」横にある「変更」をクリックします。

4.「変更するにはガギをクリックします」をクリックします。

「OnlineScreenView Agent」に、チェックを入れます。

OnlineScreenAssist の場合、OnlineScreenAssist Agent となります。 「変更するにはガギをクリックします」をクリックします。

|                                                                                         | セキュリティとプライパシー                                          |
|-----------------------------------------------------------------------------------------|--------------------------------------------------------|
| 一般 File\                                                                                | /ault ファイアウォール <del>フライパシー</del>                       |
| <ul> <li>              位置情報サービス          </li> <li>             連絡先         </li> </ul> | ほかのアプリケーションの使用中でも、下のアプリケーショ<br>ンに画面の内容の記録を許可。          |
| 一一 カレンダー                                                                                | OnlineScreenViewAgent     OnlineScreenViewAgentMonitor |
| <ul> <li>ジマインダー</li> <li>(後) 写真</li> </ul>                                              |                                                        |
| <ul> <li>カメラ</li> <li>・●●●・マイク</li> </ul>                                               |                                                        |
| ₩₩                                                                                      |                                                        |
| () アクセシビリティ                                                                             |                                                        |
| 変更するにはカギをクリックします                                                                        | 。 詳細 ?                                                 |

5.「アクセスビリティ」と「画面収録」が有効になったことを確認し「保存」をクリックします。

|                                    |                    | Online ScreenView Agent                       | 設定                                        |                |
|------------------------------------|--------------------|-----------------------------------------------|-------------------------------------------|----------------|
| 設定                                 | 基本設定               |                                               |                                           | 0              |
| 夜気 4<br>基本設定<br>デスクトップ共有<br>ファイル共有 | コンピューターの状態         | Online ScreenView Agent<br>デスクトップ共有<br>ファイル共有 | 有効<br>有効<br>有効                            | Ø              |
| 詳細設定                               | Security & Privacy | 変更<br>アクセシビリティ<br>画面収録<br>フルディスクアクセス          | 有効     変更       有効     変更       有効     変更 | Ø              |
|                                    | オペレーター             | インビテーションコードを入力してください                          |                                           | 0              |
|                                    | 認証方式               | ש_חרלאיגר ל                                   | パフロー レ 赤玉                                 | ②<br><b>保存</b> |

6.macOS を再起動します。